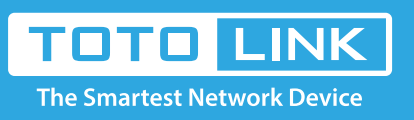

# How to set up Port Forwarding?

# It is suitable for : N600R, A800R, A810R, A3100R, T10, A950RG, A3000RU

### Application introduction:

By port forwarding, the data for Internet applications can pass through the firewall of the router or gateway. This article will show you how to forward ports on your router, take A3000RU as an example.

#### STEP-1:

In the left menu of the web interface, click Firewall->Port Forwarding->Enable

| A30                      | 000RU (Firmware V5.9c.680) |                             |            |                          |                                         |         |        |
|--------------------------|----------------------------|-----------------------------|------------|--------------------------|-----------------------------------------|---------|--------|
| 🗭 Sys                    | stem Status                |                             |            |                          |                                         |         |        |
| S Ope                    | eration Mode               | Port Forwarding             |            |                          |                                         |         |        |
| Net                      | twork +                    | You may set Port Forwarding | to provide | services on Internet.    |                                         |         |        |
| 5G                       | Wireless +                 | On/Off                      |            | Enable -                 |                                         |         |        |
| <b>2</b> .40             | G Wireless +               | Add a rule                  |            |                          | 1                                       |         |        |
|                          |                            | Protocol                    |            | TCP+UDP -                |                                         |         |        |
| Qo                       | S                          | IP Address                  |            | 192 168 0                | Scan                                    |         |        |
| Fire                     | ewall –                    | Internal Port               |            |                          | (1-65535)                               |         |        |
| Fire                     | ewall Type                 |                             |            |                          | , · · · · · · · · · · · · · · · · · · · |         |        |
| • IP/F                   | Port Filtering             | External Port               |            |                          | (1-65535)                               |         |        |
| <ul> <li>MAG</li> </ul>  | C Filtering                | Comment                     |            |                          |                                         |         |        |
| VRI                      | L Filtering                |                             |            |                          |                                         |         |        |
| • Por                    | rt Forwarding              |                             |            |                          |                                         |         | Add    |
| VPI                      | N Passthrough              | Current Port Forwarding Li  | st (The ma | ximum entry count is 10) |                                         |         |        |
| <ul> <li>DM2</li> </ul>  | Z                          | ID IP Address               | Protoco    | Internal Port            | External Port                           | Comment | Select |
| <ul> <li>Rule</li> </ul> | e Schedule Setting         |                             |            |                          |                                         |         |        |
| l USI                    | B Storage                  |                             |            |                          |                                         | Delete  | Reset  |
| Mar                      | nagement +                 |                             |            |                          |                                         |         |        |

# STEP-2:

Select the port protocol; Click Scan

| On/Off        | Enable 🗸   |
|---------------|------------|
| Add a rule    |            |
| Protocol      | TCP+UDP    |
| IP Address    | TCP 0 Scan |
| Internal Port | (1-65535)  |
| External Port | (1-65535)  |
| Comment       |            |

## STEP-3:

Select the PC IP address;

| 192.168.0.1/firewall/arpinfo.asp#flag=3 - Chromium | _ | × |
|----------------------------------------------------|---|---|
| ③ 192.168.0.1/firewall/arpinfo.asp#flag=3          |   | Q |
|                                                    |   |   |

| MAC List<br>You could show this current MAC clients | list.             |        |
|-----------------------------------------------------|-------------------|--------|
| IP Address                                          | MAC Address       | Select |
| 192.168.0.242                                       | 90:9f:33:e8:59:22 |        |
| 192.168.0.4                                         | bc:3d:85:66:a6:53 | 0      |
|                                                     | Refresh           | Close  |
|                                                     |                   |        |
|                                                     |                   |        |
|                                                     |                   |        |
|                                                     |                   |        |

#### STEP-4:

Input the port you need and note; Then click Add

| Add a rule    |             |           |
|---------------|-------------|-----------|
| Protocol      | TCP         | •         |
| IP Address    | 192 168 0 2 | 42 Scan   |
| Internal Port | 21          | (1-65535) |
| External Port | 21          | (1-65535) |
| Comment       | ftpserver   |           |
|               |             | Add       |

# STEP-5:

Ensure that the port successfully added to the Current Port Forwarding List

Current Port Forwarding List (The maximum entry count is 10)

| ID | IP Address    | Protocol | Internal Port | External Port | Comment   | Select |
|----|---------------|----------|---------------|---------------|-----------|--------|
| 1  | 192.168.0.242 | TCP      | 21            | 21            | ftpserver |        |
|    |               |          |               |               | Delete    | Reset  |

#### The router's port forwarding settings are complete

Here with FTP server as an example (WIN10), check that the port forwarding is successfully.

1.Open the Control Panel\All Control Panel Items\Administrative Tools\Add FTP Server

💐 Internet Information Services (IIS) Manager

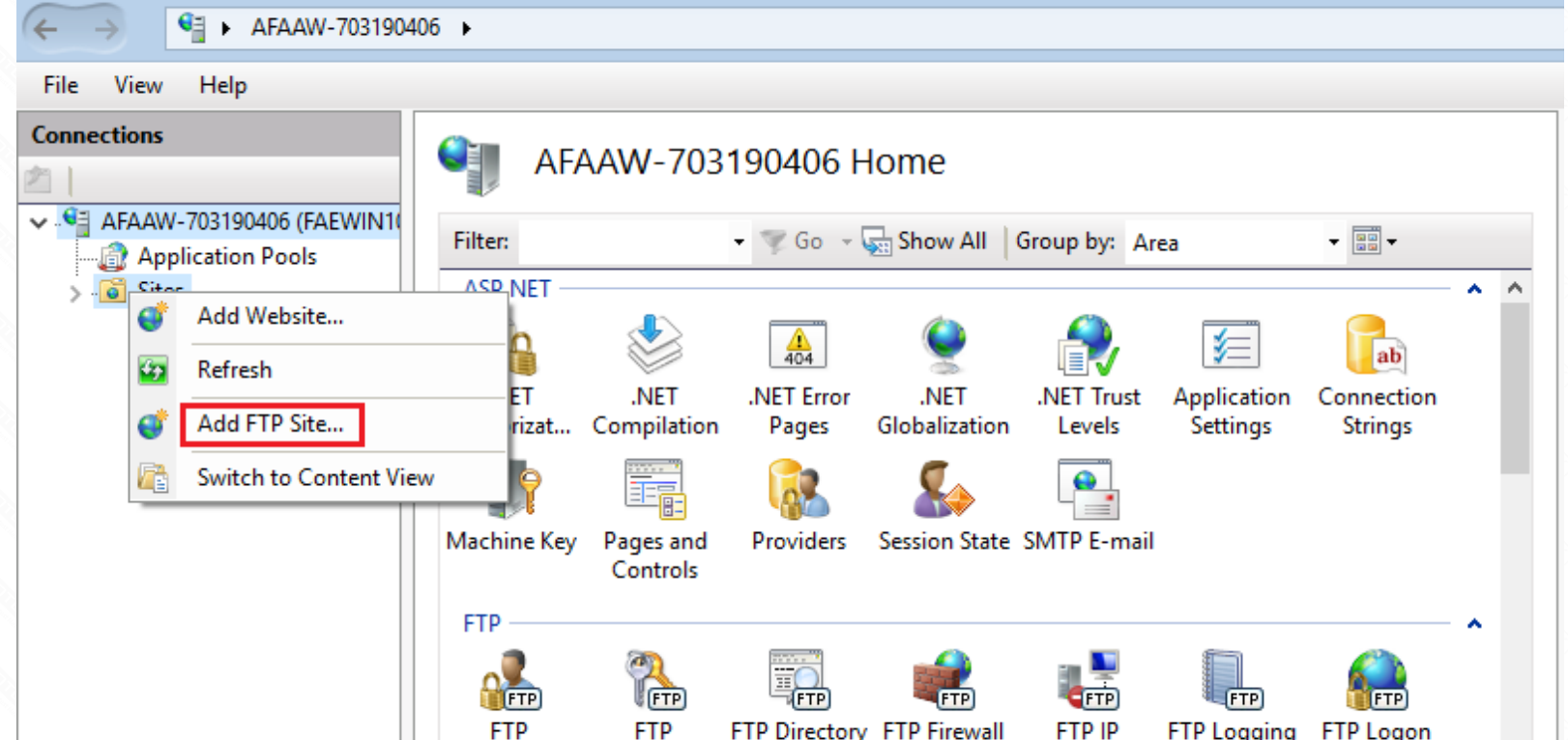

| the ftp site name, Select th                                                                                                    | e path; Click next                                                     |                                     |       |              |                |               |                  |   |
|----------------------------------------------------------------------------------------------------|------------------------------------------------------------------------|-------------------------------------|-------|--------------|----------------|---------------|------------------|---|
| Add FTP Site                                                                                                    |                                                                        |                                     |       |              |                |               | ?                | × |
| Site Infe                                                                                                    | rmation                                                                |                                     |       |              |                |               |                  |   |
|                                                                                                    | , mation                                                               |                                     |       |              |                |               |                  |   |
|                                                                                                    |                                                                        |                                     |       |              |                |               |                  |   |
| ETP site name:                                                                                                    |                                                                        |                                     |       |              |                |               |                  |   |
| totolink                                                                                                    |                                                                        |                                     |       |              |                |               |                  |   |
| Content Directory –<br>Physical path:                                                                                                    |                                                                        |                                     |       |              |                |               |                  |   |
| C:\Users                                                                                                    |                                                                        |                                     |       |              |                |               |                  |   |
|                                                                                                    |                                                                        |                                     |       |              |                |               |                  |   |
|                                                                                                    |                                                                        |                                     |       |              |                |               |                  |   |
|                                                                                                    |                                                                        |                                     |       |              |                |               |                  |   |
|                                                                                                    |                                                                        |                                     |       |              |                |               |                  |   |
|                                                                                                    |                                                                        |                                     |       |              |                |               |                  |   |
|                                                                                                    |                                                                        |                                     |       |              |                |               |                  |   |
|                                                                                                    |                                                                        |                                     |       |              |                |               |                  |   |
|                                                                                                    |                                                                        |                                     |       |              |                |               |                  |   |
|                                                                                                    |                                                                        | Previ                               | rious | <u>N</u> ext | <u>F</u> inish |               | Cancel           |   |
| t the target PC address, Se<br>Add FTP Site<br>Binding                                                                                                    | ets the port, Click Nex                                                | xt;                                 |       |              |                |               | ?                | × |
| t the target PC address, Se<br>Add FTP Site<br>Binding<br>IP Address:<br>[192.168.0.242]<br>All Unassigned                                                                                                    | ets the port, Click Nex                                                | xt;<br>P <u>o</u> rt:               |       |              |                |               | ?                | × |
| t the target PC address, Se<br>Add FTP Site<br>Binding<br>IP Address:<br>192.168.0.242<br>All Unassigned<br>192.168.0.242<br>Virtual Host (ex                                                                                                    | and SSL Settings                                                       | xt;<br>P <u>o</u> rt:<br>21<br>m):  |       |              |                |               | ?                | × |
| the target PC address, Se<br>Add FTP Site<br>Binding<br>IP Address:<br>192.168.0.242<br>All Unassigned<br>192.168.0.242<br>Virtual Host (ex<br>Start FTP site auto                                                                                                 | and SSL Settings                                                       | xt;<br>P <u>o</u> rt:<br>21<br>m):  |       |              |                |               | ?                | × |
| the target PC address, Se<br>Add FTP Site<br>Binding<br>IP Address:<br>192.168.0.242<br>All Unassigned<br>192.168.0.242<br>Virtual Host (ex<br>Start FTP site auto<br>SSL<br>○ No SSL                                                                              | and SSL Settings ample: ftp.contoso.com                                | xt;<br>P <u>o</u> rt:<br>21<br>m):  |       |              |                |               | ?                | × |
| the target PC address, Se<br>Add FTP Site<br>Binding<br>IP Address:<br>192.168.0.242<br>All Unassigned<br>192.168.0.242<br>Virtual Host (ex<br>Start FTP site auto<br>SSL<br>○ No SSL<br>○ Allow SSL                                                               | and SSL Settings                                                       | xt;<br>P <u>o</u> rt:<br>21<br>m):  |       |              |                |               | ?                | × |
| the target PC address, Se<br>Add FTP Site<br>Binding<br>IP Address:<br>192.168.0.242<br>All Unassigned<br>192.168.0.242<br>Virtual Host (ex<br>Start FTP site auto<br>SSL<br>○ No SSL<br>○ Allow SSL<br>○ Require SSL                                              | and SSL Settings ample: ftp.contoso.com                                | xt;<br>P <u>o</u> rt:<br>21<br>m):  |       |              |                |               | ?                | × |
| the target PC address, Se<br>Add FTP Site<br>Binding<br>IP Address:<br>192.168.0.242<br>All Unassigned<br>192.168.0.242<br>Virtual Host (ex<br>Start FTP site auto<br>SSL<br>○ No SSL<br>○ Allow SSL<br>○ Require SSL<br>SSL Certificate:                          | and SSL Settings                                                       | xt;<br>P <u>o</u> rt:<br>21<br>m):  |       |              |                |               | ?                | × |
| the target PC address, Se<br>Add FTP Site<br>Binding<br>IP Address:<br>192.168.0.242<br>All Unassigned<br>192.168.0.242<br>Virtual Host (ex<br>Start FTP site auto<br>SSL<br>Not SSL<br>Allow SSL<br>Allow SSL<br>SSL Certificate:<br>Not Selected                 | and SSL Settings<br>ample: ftp.contoso.cor<br>matically                | xt;<br>Port:<br>21<br>m):           |       |              | .ct            | / <u>i</u> ew | ?                | × |
| the target PC address, Se<br>Add FTP Site<br>Binding<br>IP Address:<br>192.168.0.242<br>All Unassigned<br>192.168.0.242<br>Virtual Host (ex<br>Start FTP site auto<br>SSL<br>SL<br>Allow SSL<br>Allow SSL<br>Allow SSL<br>SSL Certificate:<br>Not Selected         | and SSL Settings<br>ample: ftp.contoso.cor<br>matically                | xt;<br>Port:<br>21<br>m):           |       | <u>S</u> ele | ct             | / <u>i</u> ew | ?                | × |
| the target PC address, Se<br>Add FTP Site<br>Binding<br>IP Address:<br>192.168.0.242<br>All Unassigned<br>192.168.0.242<br>Virtual Host (ex<br>Start FTP site auto<br>SSL<br>No SSL<br>Allow SSL<br>Allow SSL<br>SSL Certificate:<br>Not Selected                  | and SSL Settings ample: ftp.contoso.com matically                      | xt;<br>Port:<br>21<br>m):<br>Previo | ious  | <u>N</u> ext | ect            | / <u>i</u> ew | ?<br>Cancel      | × |
| Add FTP Site  Add FTP Site  Binding  IP Address:  192.168.0.242  All Unassigned  192.168.0.242 Virtual Host (ex  SSL  Not SSL  Allow SSL  Allow SSL  Allow SSL  SSL Certificate: Not Selected                                                                      | and SSL Settings                                                       | xt;<br>Port:<br>21<br>m):<br>Previ  | ious  | <u>N</u> ext | ect            | /iٍew         | ?<br>Cancel      | × |
| Add FTP Site  Add FTP Site  Binding  IP Address:  192.168.0.242  All Unassigned  192.168.0.242 Virtual Host (ex  SSL  Not SSL  Allow SSL  Allow SSL  Allow SSL  SSL Certificate: Not Selected  Add FTP Site                                                        | and SSL Settings<br>ample: ftp.contoso.com<br>matically<br>ick Finish. | xt;<br>Port:<br>21<br>m):<br>Previo | ious  | <u>N</u> ext | ect            | / <u>i</u> ew | ?<br>Cancel<br>? | × |
| Add FTP Site<br>Add FTP Site<br>Binding<br>IP Address:<br>192.168.0.242<br>All Unassigned<br>192.168.0.242<br>Virtual Host (ex<br>Start FTP site auto<br>SSL<br>Not SSL<br>Allow SSL<br>Allow SSL<br>Allow SSL<br>SSL Certificate:<br>Not Selected<br>Add FTP Site | and SSL Settings<br>ample: ftp.contoso.com<br>matically<br>ick Finish. | xt;<br>Port:<br>21<br>m):<br>Previo | ious  | Sele         | ect            | /iew          | ?<br>Cancel<br>? | × |
| Add FTP Site<br>Add FTP Site<br>Binding<br>IP Address:<br>192.168.0.242<br>All Unassigned<br>192.168.0.242<br>Virtual Host (ex<br>Start FTP site auto<br>SSL<br>Not SSL<br>Allow SSL<br>Allow SSL<br>SSL Certificate:<br>Not Selected<br>Add FTP Site<br>Authent   | and SSL Settings ample: ftp.contoso.com matically ick Finish.          | xt;<br>Port:<br>21<br>m):<br>Previo | ious  | Sele         | ect            | / <u>i</u> ew | ?<br>Cancel<br>? | × |

|  | Authorization                              |  |
|--|--------------------------------------------|--|
|  | Allow a <u>c</u> cess to:                  |  |
|  | All users V                                |  |
|  |                                            |  |
|  | Permissions                                |  |
|  |                                            |  |
|  |                                            |  |
|  | <u>⊳ w</u> nte                             |  |
|  |                                            |  |
|  |                                            |  |
|  | Denviewe Mark Finish Concel                |  |
|  | Previous <u>N</u> ext <u>Finish</u> Cancel |  |
|  |                                            |  |

5.Now, you can access FTP over a LAN, Login Address: ftp://192.168.0.242;

✓ <u>B</u>asic

| ← → ~ ↑ 💆 ›                      | The Internet > 192.168.0.242                 | ~ | Ö | Search 19 🔎 |
|----------------------------------|----------------------------------------------|---|---|-------------|
| 📌 Quick access 📃 This PC 🛛 🖈     | Documents Downloads                          |   |   |             |
| 💣 Network 🛛 🖈<br>🔯 Recycle Bin 🖈 | Music Pictures                               |   |   |             |
| Desktop                          | Type: File folder<br>QiYi<br>Thunder Network |   |   |             |
| S web                            | Videos                                       |   |   |             |
| ConeDrive                        |                                              |   |   |             |
| Desktop                          |                                              |   |   |             |
| Downloads                        |                                              |   |   |             |
| 7 items                          | ✓                                            |   |   |             |

6.Check ROUTER WAN IP, in the public network use it to log into the FTP Server;

E.g ftp://113.90.122.205:21;

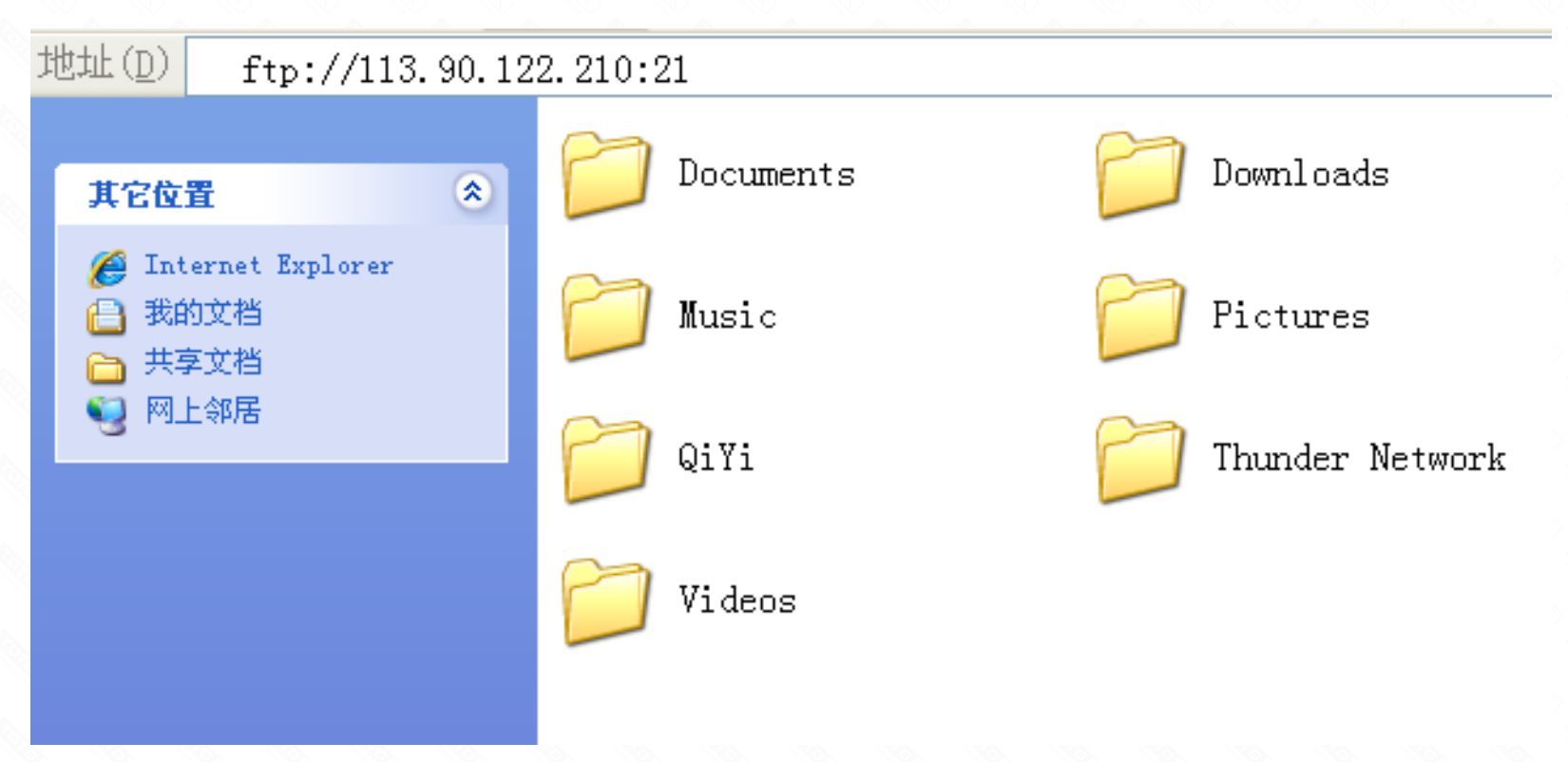

Normal visit, verify that the port forwarding OK